<ほうわ個人向けインターネットバンキング> WEB 通帳明細照会:取引明細ダウンロード手順書

## 【留意事項】

パソコンでしか明細のダウンロードはできません。(スマートフォン不可) ※スマートフォンで「PC サイト」へ遷移してもダウンロードボタンは表示されません。

① パソコンでログインし、「入出金明細照会」をタップしてください。

| ☆ホーム 構成: 単込・振時 税金・各種料金の 定期預金 油販受付 お客様情報変更<br>払込 (ペイジー) |                                                                                                    |
|--------------------------------------------------------|----------------------------------------------------------------------------------------------------|
| 一座傳報                                                   | 新闻10::<br>構成<br>いつもご利用剤のがとうございます                                                                                                    |
| 「 「 「 「 」 「 」 「 」 「 」 □ □ □ □ □ □ □ □ □                | ステージ格:セカンドステージ                                                                                                    |
| ● 電気公司本                                                | シュメッセーシホックス                                                                                                    |
| 国家工作部分報告報題前について1<br>国法手数料報料機図数の評量内容についてはごちまへ           | 末続のお知らせたありません。 新行から知らせたありません。 新行からのお知らせ、 ログイン御登 最新3件 2023年00月18日 17時51+159 2023年00月18日 17時51+159 2033年00月18日 17時51+159 2033年00月18日 17時51+159 2033年00月18日 17時51+159 2033年00月18日 17時51+159 2033年00月18日 17時51+159 2033年00月18日 17時51+159 2034-07Fレス 第3メールアドレス (千音録) |

② 「WEB 通帳明細照会」を選択し、照会期間を入力後、「照会する」をタップしてください。

| // 豐                                                                               | 和銀行                                                                                          | ARTI D                                                                                | a. do                                                         | 19970                     |
|------------------------------------------------------------------------------------|----------------------------------------------------------------------------------------------|---------------------------------------------------------------------------------------|---------------------------------------------------------------|---------------------------|
| 會称-山 明麗照会                                                                          | 線込-振時 税金・各種料<br>払込 (ペイジ                                                                      | 80 定期除余 建建型的<br>-)                                                                    | <b>非</b> 將積值偏實更                                               |                           |
|                                                                                    |                                                                                              |                                                                                       |                                                               | (新聞ID): HWY               |
| ↓入出金明細照会<br>用会系件を入力のうえ                                                             | (WEB通帳)<br>(除会する) ボタンを押して                                                                    | <荒巷い。                                                                                 |                                                               |                           |
| 開会条件指定 - 通言                                                                        | 去24ヶ月分(WEB通                                                                                  | er#C)                                                                                 |                                                               |                           |
| ルタイム開始開会」でこ<br>くパターン形入出会開<br>・2022年3月21日以<br>・2022月3月22日以<br>市場起算可能明知以後<br>リアルタイム開 | 1歳日ください、WE8美術<br>日間前の結果剤(最大24から<br>前より他人目のご知的がある<br>時に個人目をご知りがあることは<br>単次の時間をさかのはることは<br>単次の | 980日国では、場合は、「<br>() ><br>67て、WEE通酬をお申込<br>WEE通酬をお申込みの方<br>てきません、()約の通酬で)<br>740(1000) | (アルタイム時間時会) のが<br>みの方 ⇒ 2022年3月21<br>⇒ 個人目標的日本地の時<br>時間ください。) | *和用可能です。<br>- 日山降の時編<br>編 |
| DIEMR                                                                              | 本店営業部 普通                                                                                     |                                                                                       |                                                               |                           |
| <b>同</b> 合和14                                                                      | + 期間を指定する<br>2022 × <sub>在</sub> 08 ×                                                        | я 😳 в 🗮 🗸                                                                             | <sup>2022</sup> * ∉ <sup>00</sup> * 月                         | 19× (1)                   |
|                                                                                    |                                                                                              | V.                                                                                    |                                                               |                           |

③ 照会結果が表示されます。「通帳形式ダウンロード」をタップしてください。

| Income and the                                                                                                    |                        | IEEE C. O.   |              |                     |                    |
|----------------------------------------------------------------------------------------------------|------------------------|--------------|--------------|---------------------|--------------------|
| 金ネーム 明観版会 振                                                                                                    | 子理論 招展,希               | ペイシー) 定期     | 預金 諸國受付 お実務  | 【情報変更               |                    |
| an                                                                                                    |                        |              |              |                     | )直面ID101010        |
| 入出金明細照会(V<br>商会条件を入力のうえ、「新                                                                                                    | NEB通報)<br>lilleする」ボタンを | 押してください。     |              |                     |                    |
|                                                                                                    |                        |              |              |                     |                    |
| 10.0010 <b>#20.008</b>                                                                                                    | 言語                     | /weepig      | CHARLEL NEED |                     |                    |
| が会合件を定定する                                                                                                    |                        |              |              |                     |                    |
| TO A SHITLAN SHITLAN S |                        |              |              | Close               | Contraction of the |
| (金4件) 整べ替え: 🎰                                                                                                    |                        | 1 <u>×</u> E |              | and the Property of | 144-1              |
| 日内<br>1003 2022年08月09日日                                                                                                    | 109<br>11 10           | 255回主徒       | 10機入金額       | 強高 武臣               | XE (INV)           |
| 001 1022年08月10日H                                                                                                    | une .                  | 5,5001       |              |                     | COMMENT            |
| 2022#028158**                                                                                                    | ma                     | 5,84219      | 9.000円       |                     | LINAL              |
| 001                                                                                                    | 入盘                     |              | 3,00011      |                     | [旭集]               |
| 001 2022#08/F16B19                                                                                                    | mæ                     | 850円         |              |                     | ESARANCE           |
|                                                                                                    |                        |              |              |                     | 08月18日             |
|                                                                                                    |                        | (10)         |              |                     |                    |
|                                                                                                    |                        |              |              |                     |                    |

④ 任意の場所に保存してください。

| C 448H10CR4        |                        |                         |             |         | ×         |           |            |        |            |          |      | -    | .0   | 18  |
|--------------------|------------------------|-------------------------|-------------|---------|-----------|-----------|------------|--------|------------|----------|------|------|------|-----|
| + - + - + 2430     | 122-9 i 9201-17        | ~ 6                     | P \$3\$1-08 | 62      | artert0+7 | 90403388- | 0590. AP 🖓 | 100    | G          | fe (     | à 4  | 1ē   | .0   | +++ |
| \$8. BUOND-        |                        |                         |             | H+ (    | 9         |           | â          | 492    | 0-F        |          | F    | 0    | 3    | i x |
| ■ 7/3/62-7 * 8     | 8E                     |                         | 01093       |         |           |           |            |        |            |          |      |      |      |     |
| 3 x0 π7/3≠?ト       |                        | 株井山市に一枚する県              | 具体的 化化      |         | 1         |           | 1          | (B) 14 | 1022081010 | 5854.16r | THE  | #47C | 520, | ×   |
| 4 9720-F           |                        |                         |             |         |           |           | _          |        | MC.        |          | 有相對於 | 找病病  | 8.3  |     |
| # 737197           |                        |                         |             |         |           |           | *          |        |            |          |      |      |      |     |
| E Pater            |                        |                         |             |         |           |           |            |        |            |          |      |      |      |     |
| ■ £97              |                        |                         |             |         |           |           |            |        |            |          |      |      |      |     |
| 12-0∨7             |                        |                         |             |         | -         |           | _          |        |            |          |      |      |      |     |
| 🖕 Wester (C)       |                        |                         |             |         |           |           |            |        |            |          |      |      |      |     |
| ■ 10/2=3.(D)       |                        |                         |             |         |           |           |            |        |            |          |      |      |      |     |
| = 164 FH/7 00      |                        |                         |             |         | ia        |           | 08月19日     |        |            |          |      |      |      |     |
| 2113.670 2011      |                        |                         |             |         |           | -TORNEL O | HPA CORE   |        |            |          |      |      |      |     |
| THANK IT Mercant   | Libbel Crewite Separat | And Weisen File (Const) |             |         | 0         |           |            |        |            |          |      |      |      |     |
|                    |                        |                         | 10 N        |         |           |           |            |        |            |          |      |      |      |     |
| ~ 7459-0885        |                        |                         | (FBS)       | 4rpth.  |           |           | ж          |        |            |          |      |      |      |     |
| 001 302280690959   | 典書                     | 3,500円                  |             |         |           |           | 0681       |        |            |          |      |      |      |     |
| 001 0022006910EH   | mä                     | 5,842円                  |             |         |           |           | (558)      |        |            |          |      |      |      |     |
| 003 2022年08月15日日   | 3.8                    |                         | 9,000円      | 3       |           |           | 19980      |        |            |          |      |      |      |     |
| 001 2032#0581655   | ##                     | 850円                    |             |         |           |           | (1658)     |        |            |          |      |      |      |     |
|                    |                        |                         |             |         |           |           |            |        |            |          |      |      |      |     |
|                    |                        |                         |             |         |           |           |            |        |            |          |      |      |      |     |
|                    |                        | - 85                    | (-) I       | 10/1-01 |           |           |            |        |            |          |      |      |      |     |
| Sales Sales        |                        |                         |             |         |           |           |            |        |            |          |      |      |      |     |
| い出会問経をとうソフトイルでダウンロ |                        |                         |             |         |           |           |            |        |            |          |      |      |      |     |
| Fteff.             |                        |                         |             |         |           |           |            |        |            |          |      |      |      |     |

## ⑤ 下記ファイルが保存されます。

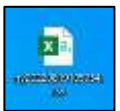

| - 1          | <b>∮ •</b> ∋ • |     |                 |            |                 |                                         |                | -20230      | XIIV115954 | N - ER | 6e)                     |                             | 140                     | Ball Date | ao 🛞 🚥                         |   |      |
|--------------|----------------|-----|-----------------|------------|-----------------|-----------------------------------------|----------------|-------------|------------|--------|-------------------------|-----------------------------|-------------------------|-----------|--------------------------------|---|------|
| 37           | 16 1           | 1-h | 80.             | A-51-791   | ac r-           | 9 100 1                                 | NX NR          | A17         | Q HILLOT   | w      |                         |                             |                         |           |                                |   | R.HN |
| -            |                |     | NIS-9<br>II I I | -1<br>     | 11 + A<br>A - 5 | ≤ = = = = = = = = = = = = = = = = = = = | * 6<br>15 16 D | ( <b>63</b> | - 96 5     | 1.22   | Ranna<br>Ranna<br>Ranna | -7465T 060<br>8002 - 7846 - | 計43、<br>計488 ·<br>回書式 · | ΣE        | AT P<br>BARLA RATE<br>7004- BH |   |      |
| 20           | (78-5          | 4   |                 | 201        |                 | 관 문                                     | 13             | 17          | 0 a        | ?      |                         | 2940                        | 6.9                     |           | 45                             |   | -    |
| - <u>4</u> 3 | 1              |     | 71.2            | - A        |                 |                                         |                |             |            |        |                         |                             |                         |           |                                |   | . *  |
| A            | A              |     | в               | ¢          | 0               | E                                       | ¥.             | G           | 1.14       |        | 11.11                   | 1                           |                         | К.        | 1 4 1                          | м | NE   |
| 2            | 兼任             | 8   | 相应分             | 散级日付       | 起算日             | 非支払金額                                   | お振り金額          | 心切手         | 散射区分       | 代崔     | â                       | 浅茶:                         |                         | メキー       |                                |   |      |
| 2            |                | 1   |                 | 2022年8月9日  |                 | ¥3,500                                  |                |             | 四曲.        |        |                         |                             |                         |           |                                |   |      |
| 3            |                | 1   |                 | 2022年8月18日 |                 | ¥5,842                                  |                |             | 白金         |        |                         |                             |                         |           |                                |   |      |
| 4            |                | 1   |                 | 2022年8月15日 |                 |                                         | ¥9.000         |             | 入金         |        |                         |                             |                         |           |                                |   |      |
| 5            |                | 1   |                 | 2022年8月16日 |                 | ¥850                                    |                |             | 定意         |        |                         |                             |                         |           |                                |   |      |
| -6           |                |     |                 |            |                 |                                         |                |             |            |        |                         |                             |                         |           |                                |   |      |
| 7            |                |     |                 |            |                 |                                         |                |             |            |        |                         |                             |                         |           |                                |   |      |
|              |                |     |                 |            |                 |                                         |                |             |            |        |                         |                             |                         |           |                                |   |      |

以 上